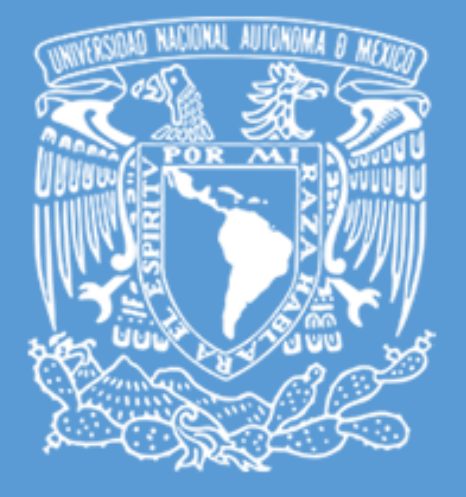

# GENERACIÓN DE SOLICITUD DE CERTIFICADO DIGITAL(CSR)

Departamento de Firma Electronica Avanzada UNAM Emisión de Certificados SSL

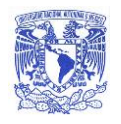

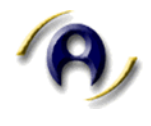

# Contenido del Documento

| Ficha técnica del Documento 2                  |
|------------------------------------------------|
| Dirigido a2                                    |
| Alcance 2                                      |
| Tipografía2                                    |
| Introducción                                   |
| Generación de CSR en Windows Server II74       |
| Descripción4                                   |
| Generación de CSR en Microsoft Exchange 20138  |
| Descripción                                    |
| Generación de CSR en Apache Server (OpenSSL)12 |
| Descripción12                                  |
| Generación Tomcat Server (Keytool)13           |
| Descripción13                                  |
| Ejemplo Tipo de Documento CSR para adjunto15   |
| Anexo I                                        |

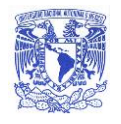

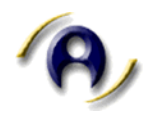

# Ficha técnica del Documento

## Control de Versiones del Documento

| Versión | Fecha      | Autor                                                 | Motivo del Cambio              |
|---------|------------|-------------------------------------------------------|--------------------------------|
| 1.0     | 15/01/2017 | Departamento de Firma<br>Electrónica Avanzada<br>UNAM | Creación del documento Inicial |

## Dirigido a

El presente documento está dirigido al personal técnico responsable de generar la solicitud de un Certificado Digital SSL (CSR) para cumplimentar el proceso de adquisición de certificados SSL en la UNAM.

## Alcance

El documento que a continuación se presenta, establece los pasos a seguir para generar el CSR (Solicitud de Firma de Certificado por sus siglas en inglés) en servidores que requieren brindar el servicio de HTTPS.

Las plataformas comprendidas en el presente manual son: Windows Server, Microsoft Exchange, Apache Server y Tomcat.

# Tipografía

| Tamaño | Fuente         | Cuerpo de texto                                                                              |
|--------|----------------|----------------------------------------------------------------------------------------------|
| 11     | Courier<br>New | Líneas de comando<br>Ejemplo:<br>SSLCertificateFile / <ruta>/my-<br/>servidor-web.cer</ruta> |
| 12     | Arial          | Descripción (Texto plano)                                                                    |

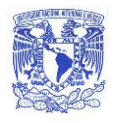

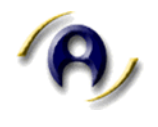

## Introducción

El Certificate Signing Request o CSR es un archivo que se genera en el servidor donde se va a utilizar el Certificado SSL y consiste en un bloque de texto codificado en base 64 que contiene información de la entidad o dependencia asociada al servidor que habilitará el servicio de HTTPS.

El CSR contiene, el nombre del titular del certificado SSL, dirección, país de residencia, clave pública y el dominio para el que se generará el Certificado SSL, también conocido como *common name*. A continuación se enlista una breve definición de cada campo.

- **Common name:** Es el nombre de dominio o subdominio, de acuerdo a los términos establecidos durante la adquisición del certificado SSL (Wild Card u Organizacional).
- Organización: Es el nombre legal de la organización.
- Sección/Departamento: Será el departamento, área o división de la empresa que gestionará el certificado.
- **Correo electrónico:** Cuenta de correo electrónico que se usará para contactar al responsable en Entidad o Dependencia.
- País: Ubicación de la Entidad o Dependencia.
- Nombre de Estado o Provincia: Estado donde encuentra ubicada la Entidad o Dependencia.
- Localidad: La localidad donde está ubicada la Entidad o Dependencia.
- **Clave pública:** Será la clave pública que se genera automáticamente y se inserta en el certificado.

Una vez recopilada la información (CSR) solicitada por la DGTIC, se deberá entregar una copia impresa junto con el oficio correspondiente al Departamento de Firma Electrónica Avanzada, asimismo se deberá enviar a firma.tic@unam.mx el archivo CSR correspondiente. La DGTIC validará la información y se pondrá en contacto vía correo para dar continuidad al proceso.

En este manual se proporcionan las instrucciones a seguir para generar el CSR.

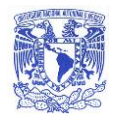

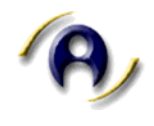

## Generación de CSR en Windows Server II7

#### Descripción

#### Inicio del proceso.

- 1. Presione (Start) Inicio, haga clic en (Administrative Tools) Herramientas Administrativas y seleccione Internet Information Services (IIS).
- 2. Seleccione (clic) en el nombre de servidor.
- 3. En el menú central, haga doble clic en el botón (*Server Certificates*) **Certificados del Servidor** en la sección (*Security*) **Seguridad**.

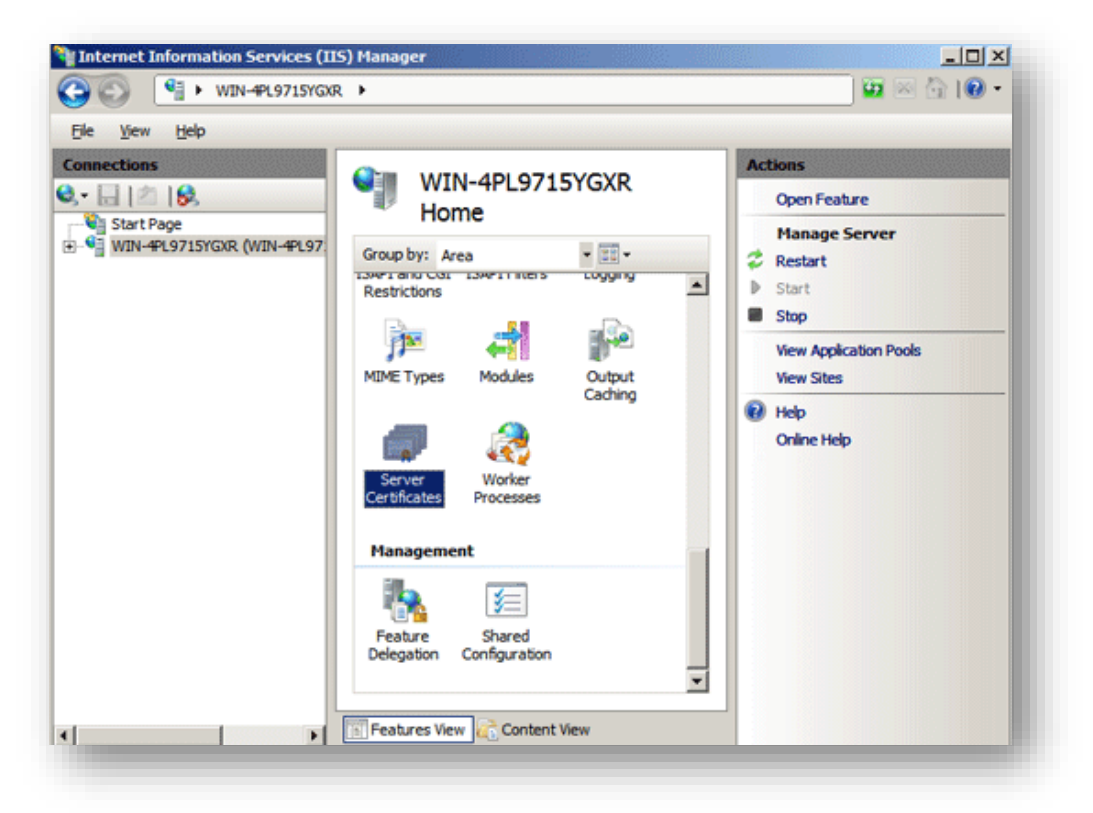

Imagen 1.

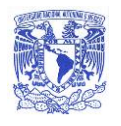

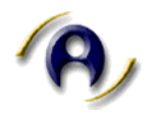

4. Ingrese al menú de (*Actions*) **Acciones**, haga clic en (*Create Certificate Request*) **Crear solicitud de certificado**. Esta acción abrirá el Asistente de Solicitud de Certificado.

| File Yew   File Yew   Connections     Start Page   WINI-4PL971SYGXR (WIN-4PL97)   WINI-4PL971SYGXR (WIN-4PL97)   Application Pools   Stes     Name     Issued To     Actions     Inport     Create Certificate Request        Create Certificate Request        Issued To     Import     Create Certificate Request        Create Certificate Request        Import        Import           Import           Import           Import <b>Actions Actions</b>                                                                                                    | 🔁 🔊 🛛 🍯 🕨 WIN-4PL9715YGXR | •                                                                                                    | i 🖬 🖂 🏠 i 🔞 +                                                                                                    |
|----------------------------------------------------------------------------------------------------|---------------------------|----------------------------------------------------------------------------------------------------|----------------------------------------------------------------------------------------------------|
| Connections         Start Page         WINI-4PL971SYGXR (WINI-4PL97         WINI-4PL971SYGXR (WINI-4PL97         Wini-4PL971SYGXR (WINI-4PL97         Wini-4PL97         Vini-4PL97         Vini-4PL97         Vini-4PL97         Vini-4PL97         Vini-4PL97         Vini-4PL97         Vini-4PL97         Vini-4PL97         Vini-4PL97         Vini-4PL97         Vini-4PL97 <t< th=""><th>Ele View Help</th><th></th><th></th></t<> | Ele View Help             |                                                                                                    |                                                                                                    |
|                                                                                                    | Connections               | Server Certificates<br>Use this feature to request and manage certificates<br>that the Web server can use with Web sites<br>configured for SSL.<br>Name  Issued To | Actions<br>Import<br><u>Create Certificate Request</u><br>Complete Certificate Request<br>Create Domain Certificate<br>Create Self-Signed Certificate<br># Help<br>Online Help |

Imagen 2.

- 5. En la ventana (*Distinguished Name Properties*) **Propiedades de Nombre Distintivo**, introduzca la información listada a continuación:
  - (Common name) Nombre de dominio con www\*.
  - (Organization) Organización.
  - (*City/locality*) **Ciudad/localidad.**
  - (State/province) Estado/provincia.
  - (Country/Region) País/Región.
- 6. Seleccione (clic) en (*Next*) Siguiente.

\* se debe incluir si su sitio responderá también a dominio con www.

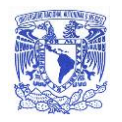

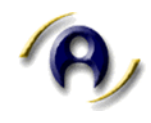

| equest Certificate                                        |                                                                                                    | <u>?×</u> |
|-----------------------------------------------------------|----------------------------------------------------------------------------------------------------|-----------|
| Distinguisł                                               | ned Name Properties                                                                                             |           |
| Specify the required inform<br>official names and they ca | nation for the certificate. State/provice and City/locality must be specified as<br>nnot contain abbreviations. |           |
| Common name:                                              | www.yourdomain.com                                                                                              |           |
| Organization:                                             | Your Company, Inc.                                                                                              |           |
| Organizational unit:                                      | Π                                                                                                    |           |
| City/locality                                             | Lindon                                                                                                    |           |
| State/province:                                           | Utah                                                                                                    |           |
| Country/region:                                           | US                                                                                                    |           |
|                                                           |                                                                                                    |           |
|                                                           |                                                                                                    |           |
|                                                           |                                                                                                    |           |
|                                                           |                                                                                                    |           |
|                                                           |                                                                                                    |           |
|                                                           |                                                                                                    | _         |

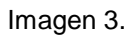

- 7. En la ventana (*Cryptographic Service Provider Properties*) **Propiedades del proveedor de servicios criptográficos**, deje ambos parámetros con sus valores predeterminados (Microsoft RSA SChannel y 2048).
- 8. Seleccione (clic) en (*Next*) Siguiente.

| Request Certificate                                                                                                    | <u>? X</u> |
|----------------------------------------------------------------------------------------------------|------------|
| Cryptographic Service Provider Properties                                                                                                    |            |
| Select a cryptographic service provider and a bit length. The bit length of the encryption key determines the certificate's encryption strength. The greater the bit length, the stronger the security. However, a greater bit length may decrease performance. |            |
| Cryptographic gervice provider:                                                                                                    |            |
| Microsoft RSA SChannel Cryptographic Provider                                                                                                    |            |
| Bit length:                                                                                                    |            |
| 2048                                                                                                    |            |
|                                                                                                    | _          |

Imagen 4.

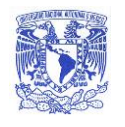

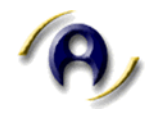

- 9. Introduzca un nombre de archivo para el archivo de Solicitud de Firma de **Certificado (CSR).**
- 10. Identifique la ruta y guarde el archivo. Será necesario que abra este archivo como un archivo de texto y copie todo el texto completo incluidas las etiquetas BEGIN CERTIFICATE REQUEST Y END CERTIFICATE REQUEST.

#### Fin de proceso.

| Request Certificate                                                                                                    | ? × |
|----------------------------------------------------------------------------------------------------|-----|
| File Name                                                                                                    |     |
| Specify the file name for the certificate request. This information can be sent to a certification<br>authority for signing. |     |
| Specify a file name for the certificate request:                                                                             |     |
| C: Users (Administrator) Desktop (csr. b.t                                                                                   |     |
|                                                                                                    |     |
|                                                                                                    |     |

Imagen 5.

#### Ejemplo:

```
----BEGIN CERTIFICATE REQUEST-----
```

```
MIIDADCCAeqCAQAwgaIxCzAJBqNVBAYTAk1YMRkwFwYDVQQIDBBDSVVEQUQqREUg
TUVYSUNPMRkwFwYDVQQHDBBDSVVEQUQqREUqTUVYSUNPMQ0wCwYDVQQKDARVTkFN
MQ4wDAYDVQQLDAVER1RJQzEcMBoGA1UEAwwTY2EudW5hbWdyaWQudW5hbS5teDEq
MB4GCSqGSIb3DQEJARYRY2FtYW5hZ2VyQHVuYW0ubXgwggEiMA0GCSqGSIb3DQEB
AQUAA4IBDwAwggEKAoIBAQC8uWZ/+gH622KpIGgckL4T/hx6WAUJ4pDZB0B6hjLL
PipHuhvH933upXWDBRultSeSS77NfbbQ1rq8J3C/GxqoCJ6VwxikTTU/sw2B2mem
PZQ5AkYaOw6S5/wzS/J9po5G1HomZ8YMtfq8wO2UWUSbbUBQ82+t2mcGUd+N0EiO
hM5Sb16zcjKLFf6oapQojNsMfIdV4gcSw11o4gwye03MShtoCiD6ppq/3joES5/s
qQMnonXS/9uQ3swKU0GMxIGunIREO+jCoVK8la396gktyJCv4evsLy/OBvdV9iIK
owzRp46LYo1XZB3r+PhZYYii4+XS0schIx2W8HJ1zXI1AgMBAAGqGDAWBqkqhkiG
9w0BCQcxCQwHMnBiNjltSjANBgkqhkiG9w0BAQsFAAOCAQEAbGKvJ0nP0SAXwuP+
44yO2kLixRTuVumSYeuh9XE0Q58J+ngpEHKV/WXCjY+q8zTI9LpgPQ8cI81yyY20
1qUHRr1C9I/V3BHGf1Xqx3TmijO3xMUPtewcHHsVG1jcRiklzyLzoQvo791Wzb+u
VpxzAZeqwO2133ojPyIHdhNsm+pX2MF9RbnA0TKR3Be1rhteZvonKS2af1MOyDzP
V5hkGXS+hzMWrMqQR9rnEKKAOKQkfSzfLCI8KOQuL2Y8WiF+65DOzkvRFC5vjeFI
h8AgOmU7p4UNggpOnQAvia8I5gaJmo7J699nWvZIEZcNp9LwV/ncRLLlUqoIIzb4
jFN/aw==
```

```
----END CERTIFICATE REQUEST----
```

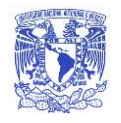

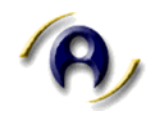

# Generación de CSR en Microsoft Exchange 2013

#### Descripción

#### Inicio del proceso.

- 1. Acceda al Centro de administración de Exchange abriendo en su navegador https://localhost/ecp
- 2. Inicie sesión (ingrese nombre de Usuario y Contraseña).
- 3. Haga clic en el enlace a Servers/**Servidores**.
- 4. Seleccione la pestaña superior Certificates/Certificados.
- 5. Enseguida dar clic en el icono +.

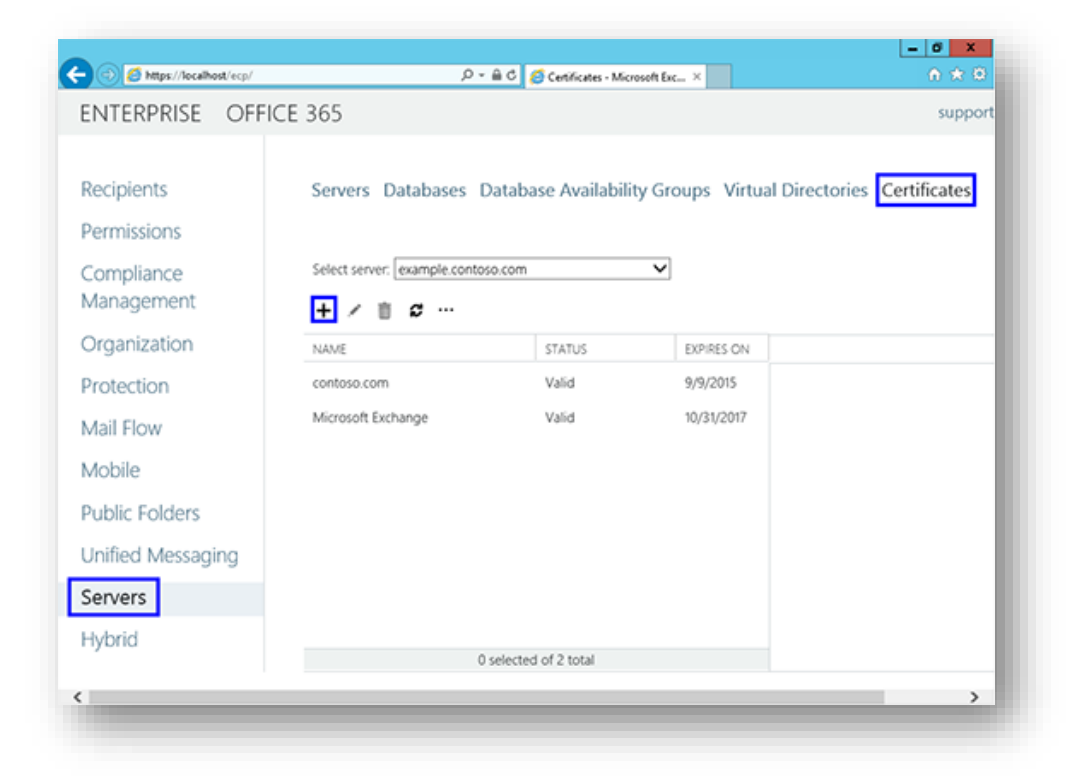

Imagen 6.

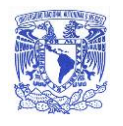

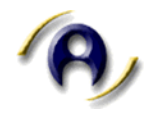

- 6. El asistente "new exchange certificate" aparecerá en una ventana emergente.
- 7. Selecciones " Create a request for a certificate from a certification authority".

| Exchange Certificate - Windows Internet Exp                                               | lorer | _ 0 X       |
|-------------------------------------------------------------------------------------------|-------|-------------|
| new exchange certificate                                                                  |       | Help        |
| This wizard will create a new certificate or a certificate request file.                  |       |             |
| from a certification authority. Learn more                                                |       |             |
| <ul> <li>Create a request for a certificate from a certification<br/>authority</li> </ul> |       |             |
| ○ Create a self-signed certificate                                                        |       |             |
|                                                                                           |       |             |
|                                                                                           |       |             |
|                                                                                           |       |             |
|                                                                                           | neut  | concel      |
|                                                                                           | next  | cancer      |
|                                                                                           |       | ۹, 155% 🔹 ر |

Imagen 7.

- 8. En el campo del nombre descriptivo, ingrese un nombre para identificar el archivo.
- Marcar la casilla e ingresar el nombre de dominio raíz (ingrese www si su sitio responde también a este dominio) si va a generar el CSR para un Wildcard cert. De lo contrario, sólo vaya a la siguiente pantalla y seleccione Buscar para elegir en qué servidor desea guardar la solicitud de certificado.

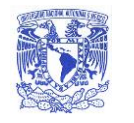

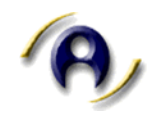

| Exchange Cerunica                                                                                                    | te - Windows Internet Exp                     | olorer | _ 0    |
|----------------------------------------------------------------------------------------------------|-----------------------------------------------|--------|--------|
| new exchange certificate                                                                                                  |                                               |        | Hel    |
| Request a wild-card certificate. A wild-car<br>used to secure all sub-domains under you<br>single certificate. Learn more | d certificate can be<br>ur root domain with a | 1      |        |
| *Root domain:                                                                                                    |                                               | _      |        |
|                                                                                                    |                                               |        |        |
|                                                                                                    |                                               |        |        |
|                                                                                                    |                                               |        |        |
|                                                                                                    |                                               |        |        |
|                                                                                                    |                                               |        |        |
|                                                                                                    | back                                          | nevt   | cancel |
|                                                                                                    | DOCK                                          | TICAL  | cancer |

Imagen 8.

- 10. Si se está realizando un **Wildcard cert**, omitirá este paso. En la lista, seleccione los servicios que planea ejecutar de forma segura utilizando Ctrl + Clic para resaltar los servicios.
- 11. Ingrese la información correspondiente a su Entidad o Dependencia.

| new exchange certificate                                                                         |           |      |        | Help  |
|--------------------------------------------------------------------------------------------------|-----------|------|--------|-------|
| Specify information about your organization. This is required by the cert authority. Learn more_ | ification |      |        | ^     |
| *Organization name:                                                                              |           |      |        |       |
| Your Company, Inc.                                                                               |           |      |        |       |
| *Department name:                                                                                |           |      |        |       |
| TI                                                                                               |           |      |        |       |
| *Country/Region name:                                                                            |           | ,    |        |       |
| United States                                                                                    | ~         |      |        |       |
| *City/Locality:                                                                                  |           |      |        |       |
| Lindon                                                                                           |           | ]    |        |       |
| *State/Province:                                                                                 |           |      |        |       |
| UT                                                                                               |           |      |        | ~     |
| 5                                                                                                |           | e    |        |       |
| t                                                                                                | back      | next | cancel |       |
|                                                                                                  |           |      | ۹ 135  | s • . |

Imagen 9.

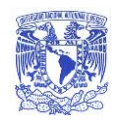

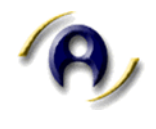

12. Por último Introduzca una ruta de acceso compartido de red para guardar el CSR en su equipo como un archivo **.req** y a continuación dar clic en Finalizar.

#### Fin de proceso.

| S Exchange Certifica                                                                                                    | ate - Windows Internet                                             | Explorer | _ <b>D</b> X |
|----------------------------------------------------------------------------------------------------|--------------------------------------------------------------------|----------|--------------|
| new exchange certificate                                                                                                    |                                                                    |          | Help         |
| *Save the certificate request to the following file<br>\\myservername\share\mycertrequest.REQ):                                                                                                    | e (example:                                                        |          |              |
| \\example\certs\CSR.req                                                                                                    |                                                                    |          |              |
| You'll need to submit the contents of the file yo<br>certification authority.<br>After you receive the certificate file from the ce<br>you'll need to click Complete in the Information<br>your Exchange server. Learn more_ | ou entered to a<br>rtification authority<br>a pane to install it c | ;<br>m   |              |
|                                                                                                    | back                                                               | finish   | cancel       |
|                                                                                                    |                                                                    |          | € 155% ×     |

Imagen 10.

#### Ejemplo:

----BEGIN CERTIFICATE REQUEST----

MIIDADCCAegCAQAwgaIxCzAJBgNVBAYTAk1YMRkwFwYDVQQIDBBDSVVEQUQgREUg TUVYSUNPMRkwFwYDVQQHDBBDSVVEQUQqREUqTUVYSUNPMQ0wCwYDVQQKDARVTkFN MQ4wDAYDVQQLDAVER1RJQzEcMBoGA1UEAwwTY2EudW5hbWdyaWQudW5hbS5teDEg MB4GCSqGSIb3DQEJARYRY2FtYW5hZ2VyQHVuYW0ubXgwggEiMA0GCSqGSIb3DQEB AQUAA4IBDwAwggEKAoIBAQC8uWZ/+gH622KpIGgckL4T/hx6WAUJ4pDZB0B6hjLL PipHuhvH933upXWDBRultSeSS77NfbbQ1rq8J3C/GxgoCJ6VwxikTTU/sw2B2mem PZQ5AkYaOw6S5/wzS/J9po5G1HomZ8YMtfq8wO2UWUSbbUBQ82+t2mcGUd+N0EiO hM5Sb16zcjKLFf6oapQojNsMfIdV4gcSw11o4gwye03MShtoCiD6ppq/3joES5/s qQMnonXS/9uQ3swKU0GMxIGunIREO+jCoVK8la396gktyJCv4evsLy/OBvdV9iIK owzRp46LYo1XZB3r+PhZYYii4+XS0schIx2W8HJ1zXI1AgMBAAGqGDAWBqkqhkiG 9w0BCQcxCQwHMnBiNjltSjANBgkqhkiG9w0BAQsFAAOCAQEAbGKvJ0nP0SAXwuP+ 44y02kLixRTuVumSYeuh9XE0Q58J+ngpEHKV/WXCjY+q8zTI9LpgPQ8cI81yyY20 1qUHRr1C91/V3BHGf1Xqx3TmijO3xMUPtewcHHsVG1jcRiklzyLzoQvo791Wzb+u VpxzAZeqwO2133ojPyIHdhNsm+pX2MF9RbnA0TKR3Be1rhteZvonKS2af1MOyDzP V5hkGXS+hzMWrMqQR9rnEKKAOKQkfSzfLCI8KOQuL2Y8WiF+65DOzkvRFC5vjeFI h8AgOmU7p4UNggpOnQAvia8I5gaJmo7J699nWvZIEZcNp9LwV/ncRLLlUqoIIzb4 iFN/aw==

----END CERTIFICATE REQUEST-----

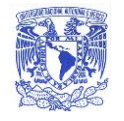

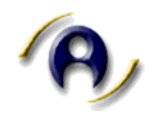

# Generación de CSR en Apache Server (OpenSSL)

#### Descripción

#### Inicio del proceso.

1. Inicie sesión en el servidor mediante el terminal **Shell** (ssh). Cuando el sistema se lo solicite, escriba:

openssl req -new -newkey rsa:2048 -nodes -keyout **servidor**.key -out **servidor**.csr

| <u>-</u>                                                                                  |   |
|-------------------------------------------------------------------------------------------|---|
| openssl req -new -newkey rsa:2048 -nodes -keyout <b>server.key</b> -out <b>server.csr</b> | ~ |
|                                                                                           |   |
|                                                                                           | ~ |

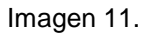

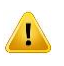

**IMPORTANTE:** Deberá sustituir "**servidor**" por el nombre de su servidor.

2. Al ingresar el comando se inicia el proceso de generación de dos archivos: el archivo de la **llave privada** y un archivo de Solicitud de Firma de Certificado (**.csr**).

3. Cuando el sistema le solicite el **nombre común** (nombre de dominio), introduzca el nombre de dominio completo correspondiente al sitio que desea proteger, **incluyendo www si su sitio responderá también a este.** 

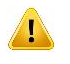

**IMPORTANTE:** Si genera un archivo de Solicitud de Firma de Certificado en Apache para un Certificado Wildcard SSL, el nombre común debe comenzar con un asterisco (\*.ejemplo.com).

4. Enseguida se le solicitará que especifique la información de su organización. Es posible que ya exista información establecida de forma predeterminada.

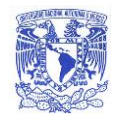

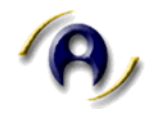

Esta acción creará su archivo openss1 .csr.

5. Abra el archivo de **Solicitud de Firma de Certificado (CSR)** con un editor de texto.

6. Guarde una copia de seguridad del archivo **.KEY** en un lugar seguro ya que, posteriormente, se requerirá para la instalación del certificado SSL.

#### Fin de proceso.

Ejemplo:

```
----BEGIN CERTIFICATE REQUEST----
MIIDADCCAeqCAQAwgaIxCzAJBqNVBAYTAk1YMRkwFwYDVQQIDBBDSVVEQUQqREUg
TUVYSUNPMRkwFwYDVQQHDBBDSVVEQUQqREUqTUVYSUNPMQ0wCwYDVQQKDARVTkFN
MQ4wDAYDVQQLDAVER1RJQzEcMBoGA1UEAwwTY2EudW5hbWdyaWQudW5hbS5teDEg
MB4GCSqGSIb3DQEJARYRY2FtYW5hZ2VyQHVuYW0ubXgwggEiMA0GCSqGSIb3DQEB
AQUAA4IBDwAwqqEKAoIBAQC8uWZ/+qH622KpIGqckL4T/hx6WAUJ4pDZB0B6hjLL
PipHuhvH933upXWDBRultSeSS77NfbbQ1rq8J3C/GxqoCJ6VwxikTTU/sw2B2mem
PZQ5AkYaOw6S5/wzS/J9po5G1HomZ8YMtfq8wO2UWUSbbUBQ82+t2mcGUd+N0EiO
hM5Sb16zcjKLFf6oapQojNsMfIdV4gcSw11o4gwye03MShtoCiD6ppq/3joES5/s
qQMnonXS/9uQ3swKU0GMxIGunIREO+jCoVK8la396gktyJCv4evsLy/OBvdV9iIK
owzRp46LYo1XZB3r+PhZYYii4+XS0schIx2W8HJ1zXI1AgMBAAGgGDAWBgkqhkiG
9w0BCQcxCQwHMnBiNjltSjANBgkqhkiG9w0BAQsFAAOCAQEAbGKvJ0nP0SAXwuP+
44yO2kLixRTuVumSYeuh9XE0Q58J+ngpEHKV/WXCjY+q8zTI9LpgPQ8cI81yyY2O
1qUHRr1C9I/V3BHGf1Xqx3TmijO3xMUPtewcHHsVG1jcRiklzyLzoQvo791Wzb+u
VpxzAZeqwO2133ojPyIHdhNsm+pX2MF9RbnA0TKR3Be1rhteZvonKS2af1MOyDzP
V5hkGXS+hzMWrMqQR9rnEKKAOKQkfSzfLCI8KOQuL2Y8WiF+65DOzkvRFC5vjeFI
h8AqOmU7p4UNqqpOnQAvia8I5qaJmo7J699nWvZIEZcNp9LwV/ncRLLlUqoIIzb4
iFN/aw==
```

----END CERTIFICATE REQUEST----

# Generación Tomcat Server (Keytool)

#### Descripción

#### Inicio del proceso.

 Se debe generar un almacén de claves nuevo, ingrese el comando de keytool para crear y administrar el nuevo archivo de almacén de llaves. Es posible que tenga que agregar el directorio java o bin a su variable de ambiente PATH (opcional) antes de que se reconozca el comando keytool. Después de

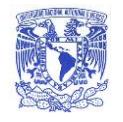

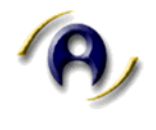

confirmar el almacén de claves, identifique el directorio en donde se planea administrar el almacén de claves y los certificados.

2. Introduzca el siguiente comando:

```
keytool -genkey -alias servidor -keyalg RSA -keysize 2048 - keystore servidor.jks
```

**IMPORTANTE:** Deberá sustituir "**servidor**" por el nombre de su servidor.

- 3. Enseguida se solicitará una contraseña para el almacén de claves. Si el almacén especificado no existía previamente, este proceso asignará la contraseña ingresada.
- 4. A continuación tendrá que ingresar la información requerida de su organización para la generación del CSR.
  - Dominio completo para el sitio que desea proteger.
  - Si solicita un certificado Wildcard, no olvide ingresar el carácter \*. (ejemplo: \*.sudominio.com).
- 5. Al finalizar de ingresar la información, verifique que los datos sean correctos y presione la tecla 'y' o escriba la palabra 'yes'(sin comillas).

6. Enseguida el servidor solicitará que confirme la contraseña previamente creada. Asegúrese de recordar la contraseña.

- 7. A continuación el archivo de almacén de datos con el nombre servidor.jks se creará en el directorio de trabajo actual
- 8. Para generar el CSR del nuevo almacén de claves , se utilizará la herramienta **Keytool;** introduzca el siguiente comando:

```
keytool -certreq -alias servidor -file csr.txt -keystore
servidor.jks
```

9. Escriba la contraseña del almacén de claves que definió anteriormente y presione **ENTER**.

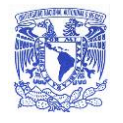

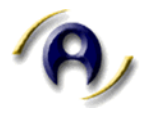

10. El archivo de Solicitud de Firma de Certificado denominado **csr.txt** se generará en el directorio actual. Abra el archivo **CSR** con un editor de texto.

#### Fin de proceso.

### EJEMPLO TIPO DE DOCUMENTO CSR PARA ADJUNTO

Los datos referidos en el siguiente ejemplo en color azul, deberán ser los mismos en la emisión del CSR, los amarillos corresponden a los datos del solicitante.

```
Country Name (2 letter code) [AU]:MX
State or Province Name (full name) [Some-State]:CIUDAD DE MEXICO
Locality Name (eg, city) []:CIUDAD DE MEXICO
Organization Name (eg, company) [Internet Widgits Pty Ltd]:UNAM
Organizational Unit Name (eg, section) []:UNAM
Common Name (e.g. server FQDN or YOUR name) []:www.dominio.unam.mx
Email Address []:correo del contacto técnico
```

```
----BEGIN CERTIFICATE REQUEST----
```

```
MIIDADCCAegCAQAwgaIxCzAJBgNVBAYTAk1YMRkwFwYDVQQIDBBDSVVEQUQgREUg
TUVYSUNPMRkwFwYDVQQHDBBDSVVEQUQqREUqTUVYSUNPMQ0wCwYDVQQKDARVTkFN
MQ4wDAYDVQQLDAVER1RJQzEcMBoGA1UEAwwTY2EudW5hbWdyaWQudW5hbS5teDEq
MB4GCSqGSIb3DQEJARYRY2FtYW5hZ2VyQHVuYW0ubXqwqqEiMA0GCSqGSIb3DQEB
AQUAA4IBDwAwggEKAoIBAQC8uWZ/+gH622KpIGgckL4T/hx6WAUJ4pDZB0B6hjLL
PipHuhvH933upXWDBRultSeSS77NfbbQ1rq8J3C/GxqoCJ6VwxikTTU/sw2B2mem
PZQ5AkYaOw6S5/wzS/J9po5G1HomZ8YMtfq8wO2UWUSbbUBQ82+t2mcGUd+N0EiO
hM5Sb16zcjKLFf6oapQojNsMfIdV4gcSw11o4gwye03MShtoCiD6ppq/3joES5/s
qQMnonXS/9uQ3swKU0GMxIGunIREO+jCoVK8la396qktyJCv4evsLy/OBvdV9iIK
owzRp46LYo1XZB3r+PhZYYii4+XS0schIx2W8HJ1zXI1AgMBAAGgGDAWBgkghkiG
9w0BCQcxCQwHMnBiNjltSjANBqkqhkiG9w0BAQsFAAOCAQEAbGKvJ0nP0SAXwuP+
44yO2kLixRTuVumSYeuh9XE0Q58J+ngpEHKV/WXCjY+q8zTI9LpgPQ8cI81yyY2O
1qUHRr1C9I/V3BHGf1Xqx3TmijO3xMUPtewcHHsVG1jcRiklzyLzoQvo791Wzb+u
VpxzAZeqwO2133ojPyIHdhNsm+pX2MF9RbnA0TKR3Be1rhteZvonKS2af1MOyDzP
V5hkGXS+hzMWrMqQR9rnEKKAOKQkfSzfLC18KOQuL2Y8WiF+65DOzkvRFC5vjeFI
h8AgOmU7p4UNggpOnQAvia8I5gaJmo7J699nWvZIEZcNp9LwV/ncRLLlUqoIIzb4
iFN/aw==
```

----END CERTIFICATE REQUEST-----

**IMPORTANTE:** Esta impresión deberá acompañar al oficio, se generará un CSR por cada certificado solicitado.

**IMPORTANTE:** El archivo CSR deberá ser enviado al correo <u>firma.tic@unam.mx</u>, acompañado del digital del oficio.

**IMPORTANTE:** No se deben usar acentos

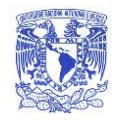

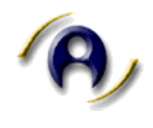

## Anexo I

Apoyo y Soporte Técnico **Mtra. Lizbeth Angélica Barreto Zúñiga** Jefa del Departamento de Firma Electrónica Avanzada **Correo electrónico:** <u>bazuli@unam.mx</u> **Teléfono:** 56223875

Implementación y procesos:

Ing. Jhonatan Rafael Pontaza López Jefe de Administración de aplicaciones Correo electrónico: <u>jr.pontaza@unam.mx</u> Teléfono: 56223875

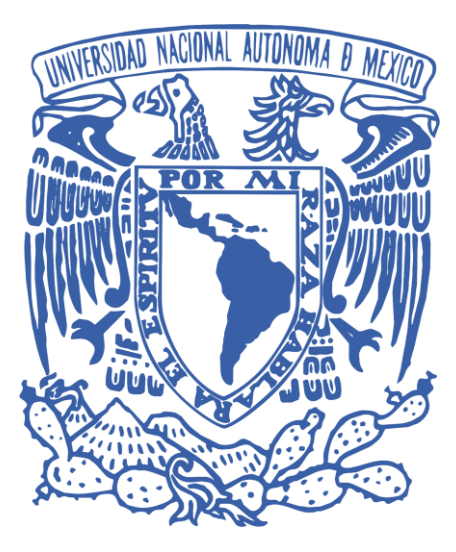

#### DEPARTAMENTO DE FIRMA ELECTRÓNICA AVANZADA